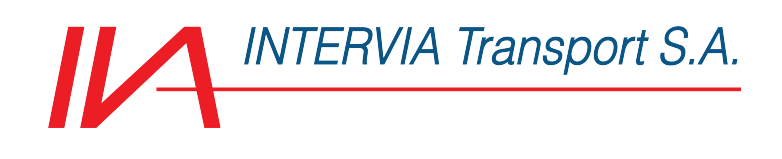

Intervia Transport sa Via Maestri Comacini 7, 6830 Chiasso (CH) +41 (0)91 695 56 56 intervia@intervia.ch

# COME SCARICARE LA "BOLLA DOGANALE ELETTRONICA"

A seguito del processo di reingegnerizzazione del sistema informativo AIDA 2.0, si ricorda che, a decorrere dal **9 giugno 2022**, l'Agenzia delle Dogane ha aggiornato il sistema nazionale di importazione e **ha previsto la sostituzione del modello cartaceo della dichiarazione di importazione**, ovvero il DAU (Documento Amministrativo Unico), meglio conosciuto come "bolletta doganale", **con il prospetto di riepilogo ai fini contabili**, ribattezzato come "bolletta doganale elettronica".

Di seguito si riepilogano le caratteristiche del prospetto e la procedura per reperire il prospetto all'interno del PUDM, ovvero il Portale Unico Dogane e Monopoli.

### **1. DETRAZIONE IVA**

L'Agenzia delle Dogane **ha evidenziato che il prospetto di riepilogo ai fini contabili**:

- è rilasciato alla conclusione della fase di svincolo delle merci;

- è **necessario** per consentire agli operatori economici di assolvere gli obblighi connessi all'annotazione del documento nel registro degli acquisti e **di esercitare il conseguente diritto alla detrazione dell'IVA all'importazione**.

Pertanto, per effetto delle modifiche del sistema AIDA, la bolletta doganale non sarà più disponibile in formato cartaceo e gli importatori dovranno fare esclusivo riferimento al prospetto di riepilogo, e non ad altri documenti quali il "documento di cortesia" emesso dagli spedizionieri.

Il prospetto di riepilogo assume, dunque, il ruolo di unico documento rilevante in ambito IVA e dovrà essere annotato nell'apposito registro degli acquisti, da cui dovrà risultare:

- la data dell'importazione;

- la ditta, la denominazione o ragione sociale del cedente, ovvero il nome e cognome ove non si

tratti di imprese, società o enti;

- l'ammontare imponibile e l'ammontare dell'imposta, distinti secondo l'aliquota applicabile.

La registrazione deve essere effettuata anteriormente alla liquidazione periodica nell'ambito della quale è esercitato il diritto alla detrazione dell'IVA pagata all'importazione e, in ogni caso, entro il termine di presentazione della dichiarazione annuale di competenza.

### 2. IL PROSPETTO DI RIEPILOGO

Il prospetto di riepilogo è generato dal sistema informatico sulla base delle dichiarazioni doganali presentate utilizzando i nuovi tracciati informatici "H", a conclusione della fase di svincolo delle merci, tenendosi conto, in particolare, delle differenti modalità di svincolo (svincolo per intera dichiarazione o per articoli), delle eventuali rettifiche o invalidamento della dichiarazione stessa.

Si riportano i nuovi tracciati, che sostituiscono il precedente messaggio IM (importazione):

- H1 - Dichiarazione di immissione in libera pratica e uso finale;

- H2 Dichiarazione di deposito doganale
- H3 Dichiarazione di ammissione temporanea
- H4 Dichiarazione di perfezionamento attivo

- H5 - Dichiarazione di introduzione delle merci nel quadro degli scambi con i territori fiscali speciali

Dal momento dell'accettazione della dichiarazione doganale in AIDA 2.0, l'Agenzia mette a disposizione degli operatori economici anche:

- il prospetto sintetico della dichiarazione, che, per ogni possibile utilità pratica, ne riepiloga i dati

essenziali (soggetti, quantità e tipologia di merci, dati di scarico, ecc.);

- il prospetto di svincolo che consente le attività di riscontro al varco condotte dalla Guardia di

Finanza, volte all'apposizione del visto uscire (c.d. "Messaggio QA"). Tale modello riporta, inoltre, il MRN (Master Reference Number) della dichiarazione doganale, il numero degli articoli, il numero identificativo del container, il numero di targa del mezzo di trasporto e, per ogni articolo, la massa lorda e il codice di svincolo con la relativa data.

|                                                             | MRI           | N:<br>Ge        | nerato il         | ver. |                |  |  |
|-------------------------------------------------------------|---------------|-----------------|-------------------|------|----------------|--|--|
| Ufficio                                                     | Data svincola |                 |                   |      |                |  |  |
|                                                             | Dat           | a dichiarazione | Data accettazione |      |                |  |  |
| Importo totale fatturato                                    | Tas           | so di cambio    | Totale articoli   |      |                |  |  |
| Riepilogo relative a tutti gli artico                       | 11            |                 |                   | _    |                |  |  |
| Elenco articoli:                                            |               |                 |                   | _    |                |  |  |
| Sono presenti articoli non svinco                           | lati          |                 |                   | _    |                |  |  |
| Rappresentante Rappresentante fiscale                       |               |                 | Importatore       |      |                |  |  |
| Elenco fatture                                              |               |                 |                   |      |                |  |  |
| Condizioni di Consegna                                      |               |                 |                   |      |                |  |  |
| Liquidazione dazi                                           |               |                 |                   |      |                |  |  |
|                                                             |               |                 |                   |      | Totale dazi    |  |  |
| Liquidazione tributi nazionali<br>Codice Tributo Imponibile | Aliquota      | Importo         |                   |      |                |  |  |
|                                                             |               |                 |                   |      | Totale tributi |  |  |
| Liquidazione IVA<br>Codice Tributo Imponibile               | Aliquota      | Importo         |                   |      | 1              |  |  |
|                                                             |               |                 |                   |      | Transfer mild  |  |  |

### **3. LA PROCEDURA DI ACCESSO AL PORTALE**

Considerate le numerose richieste di delucidazioni in merito alla procedura da seguire per effettuare il download del prospetto di riepilogo ai fini contabili, **si ritiene utile riportare alcune istruzioni per l'accesso al PUDM** (Portale Unico Dogane e Monopoli).

## Dal sito https://www.adm.gov.it/portale/ si seleziona "Accedi all'area personale"

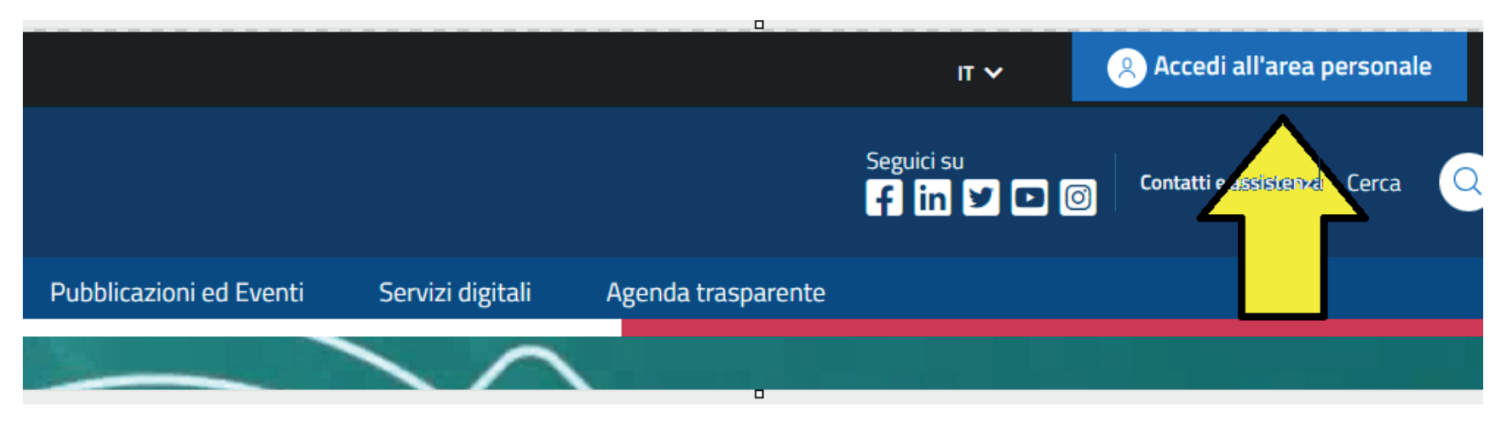

Per accedere occorre disporre delle credenziali SPID/CNS/CIE.

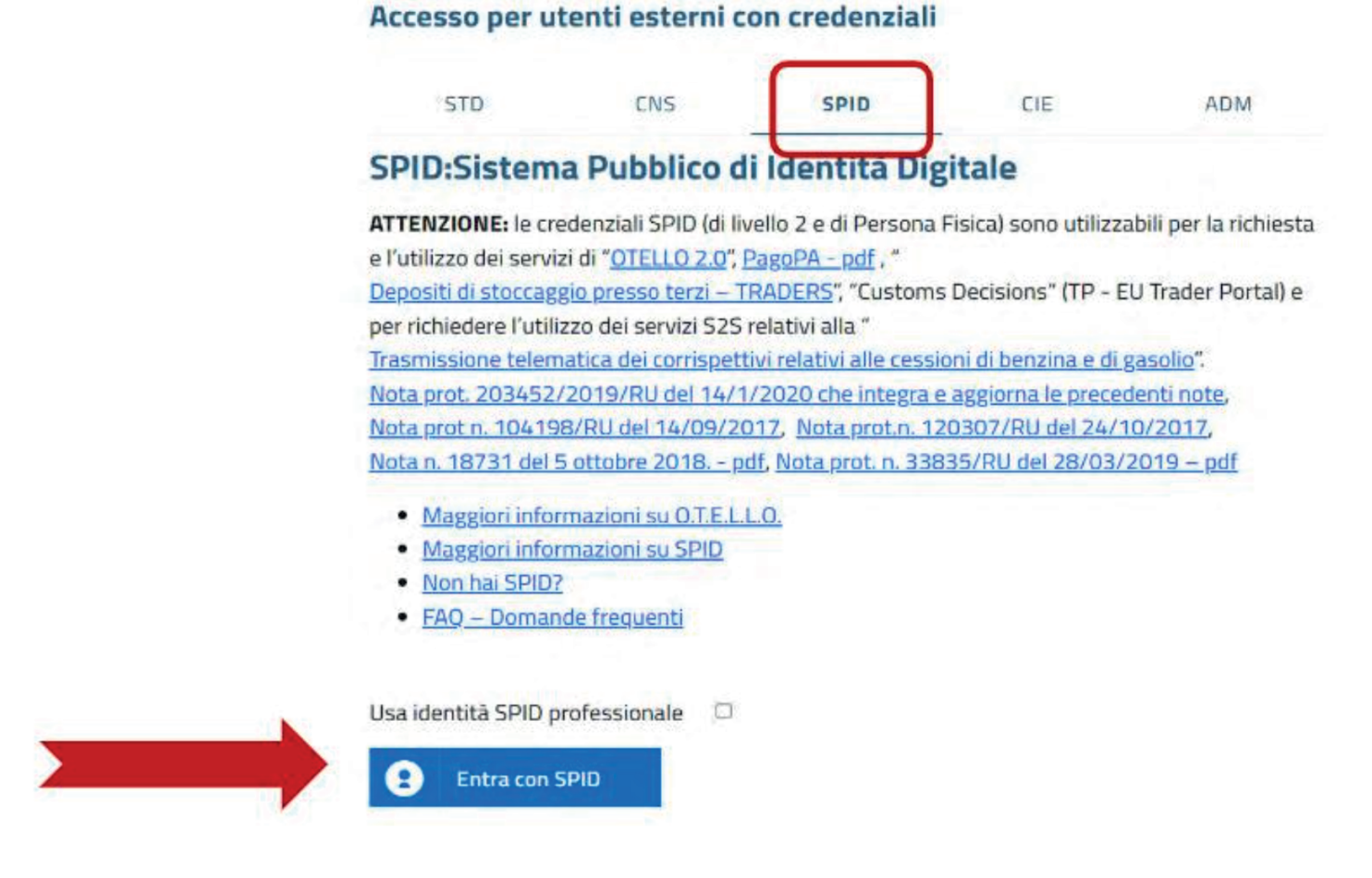

|                  | Chi siamo | Sala stampa                                                                  | L'attività 🗸                                     | Pubblicazioni ed Eventi                                                      | Servizi digitali                         | Agenda trasparente          |  |
|------------------|-----------|------------------------------------------------------------------------------|--------------------------------------------------|------------------------------------------------------------------------------|------------------------------------------|-----------------------------|--|
| SERVIZI DIGITALI | P         | Home / Servizi d                                                             | digitali / Area riserva                          | ta                                                                           |                                          |                             |  |
| AREA RISERVATA   |           | Area r                                                                       | iservata                                         |                                                                              |                                          |                             |  |
| Interattivi      | ~         | La sezione Servizi Online del portale dell'Agenzia contiene l'elenco dei ser |                                                  |                                                                              |                                          |                             |  |
| E.D.I.           | ~         | a disposizione dall'amministrazione sul web.                                 |                                                  |                                                                              |                                          |                             |  |
| Per i dipendenti | ~         |                                                                              |                                                  |                                                                              |                                          |                             |  |
| Mio profilo      |           |                                                                              |                                                  |                                                                              |                                          |                             |  |
| SUDOCO           | 7         |                                                                              |                                                  |                                                                              |                                          |                             |  |
|                  |           | <ul> <li>Si comun<br/>visualizza</li> </ul>                                  | ica che a far data dal<br>azione dei dati dei ma | 80.4 p.v. non sarà più disponibile l'<br>nifesti non reingegnerizzati (vecch | applicazione "Consulta:<br>ia tipologia) | zione manifesti merce in ar |  |

In questa fase, l'operatore economico deve operare avvalendosi della figura del "Gestore", persona fisica nominata allo scopo di gestire le proprie autorizzazioni.

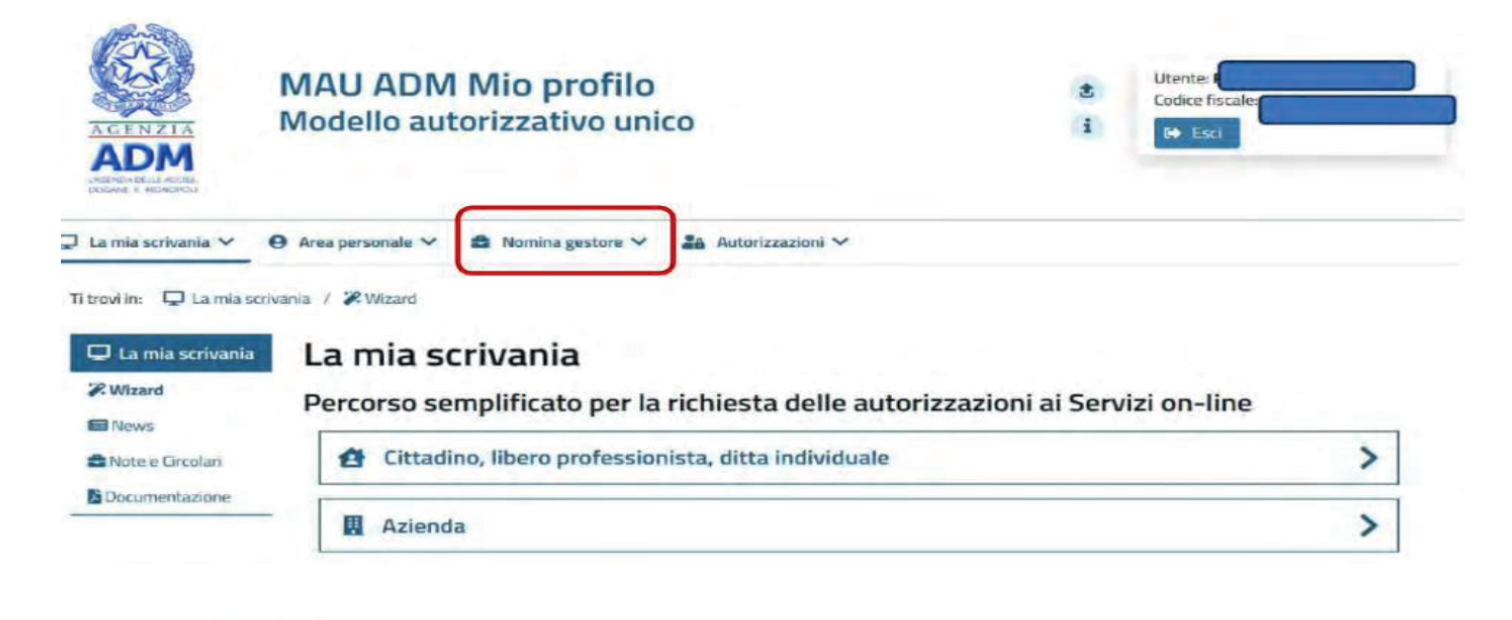

| estori nominati |                                                 |   |                                                  |
|-----------------|-------------------------------------------------|---|--------------------------------------------------|
|                 | Codice fiscale:                                 |   | In qualită di:                                   |
|                 |                                                 |   | Rappresentante legale/Titolare Ditta Individuale |
|                 | Della società/ditta individuale in possesso di: |   | Codice Fiscale Italiano:                         |
|                 | Codice Fiscale Italiano                         | ~ |                                                  |
|                 |                                                 |   |                                                  |
|                 | Tipo documento:                                 |   | Numero documento:                                |
|                 | Carta di identita                               | ~ |                                                  |
|                 | Rilasciato da:                                  |   | Data di scadenza:                                |
|                 |                                                 |   |                                                  |
|                 |                                                 |   |                                                  |

Il "Gestore", ricevuta la nomina, richiede per conto dell'operatore economico le autorizzazioni ai vari servizi secondo le necessità operative dell'operatore medesimo.

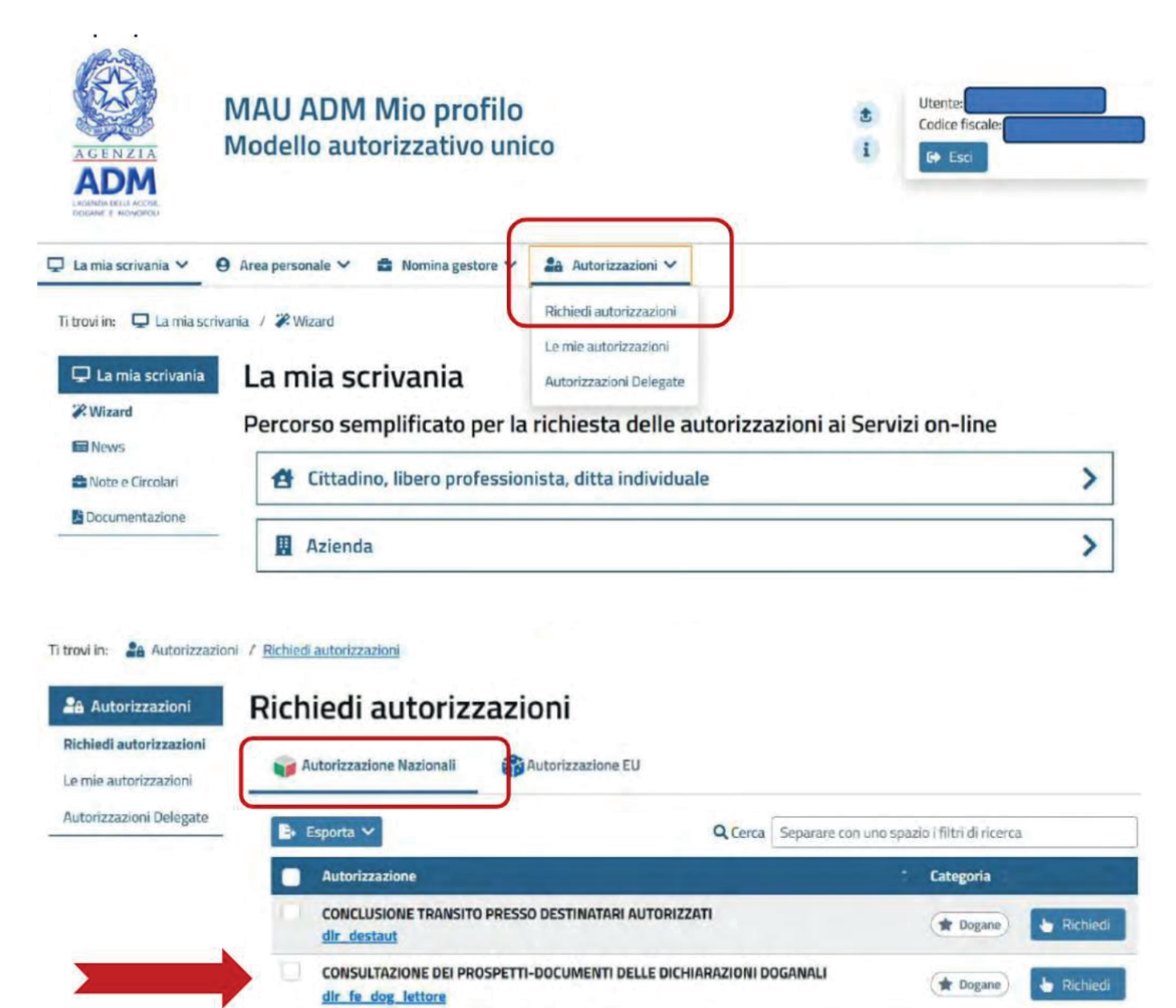

Per visualizzare i tre prospetti relativi alle dichiarazioni doganali di importazione (riepilogo ai fini contabili, prospetto di sintesi e prospetto di svincolo) è necessario abilitare dlr\_consulta\_dich\_fe. Per visualizzare il riepilogo ai fini contabili e il prospetto di sintesi è, inoltre, possibile accedere al servizio "Gestione documenti – dichiarazioni doganali" in sola consultazione, limitatamente a quanto di propria competenza, abilitando l'autorizzazione dlr\_fe\_dog\_lettore.

DAS - MOVIMENTI AD ACCISA ASSOLTA

dir das

\* Accise

Richled

Le autorizzazioni dovranno poi essere opportunamente delegate ai soggetti che opereranno per conto dell'operatore economico.

| utorizzazione<br>atori Delegate | CONSULTAZIONE DEI PR<br>dir_fe_dog_lettore | OSPETTI-DOCUMENTI DELLE DICHIAR                              | AZIONI DOGANALI |  |
|---------------------------------|--------------------------------------------|--------------------------------------------------------------|-----------------|--|
| -                               | Aggiungi Delegato                          |                                                              |                 |  |
|                                 | Codice Recale delegato. *                  | Tipo driege.<br>Mandato (persona fisica che opera su mandato | a • Agong       |  |
| 283                             | Delegati da aggiungere                     |                                                              |                 |  |
|                                 | Codice Receie                              | Tipo delega                                                  |                 |  |
|                                 |                                            | Marduta                                                      |                 |  |

Una volta acquisiti i profili autorizzativi nel MAU, gli utenti possono utilizzare i servizi, procedendo alla visualizzazione dei prospetti.

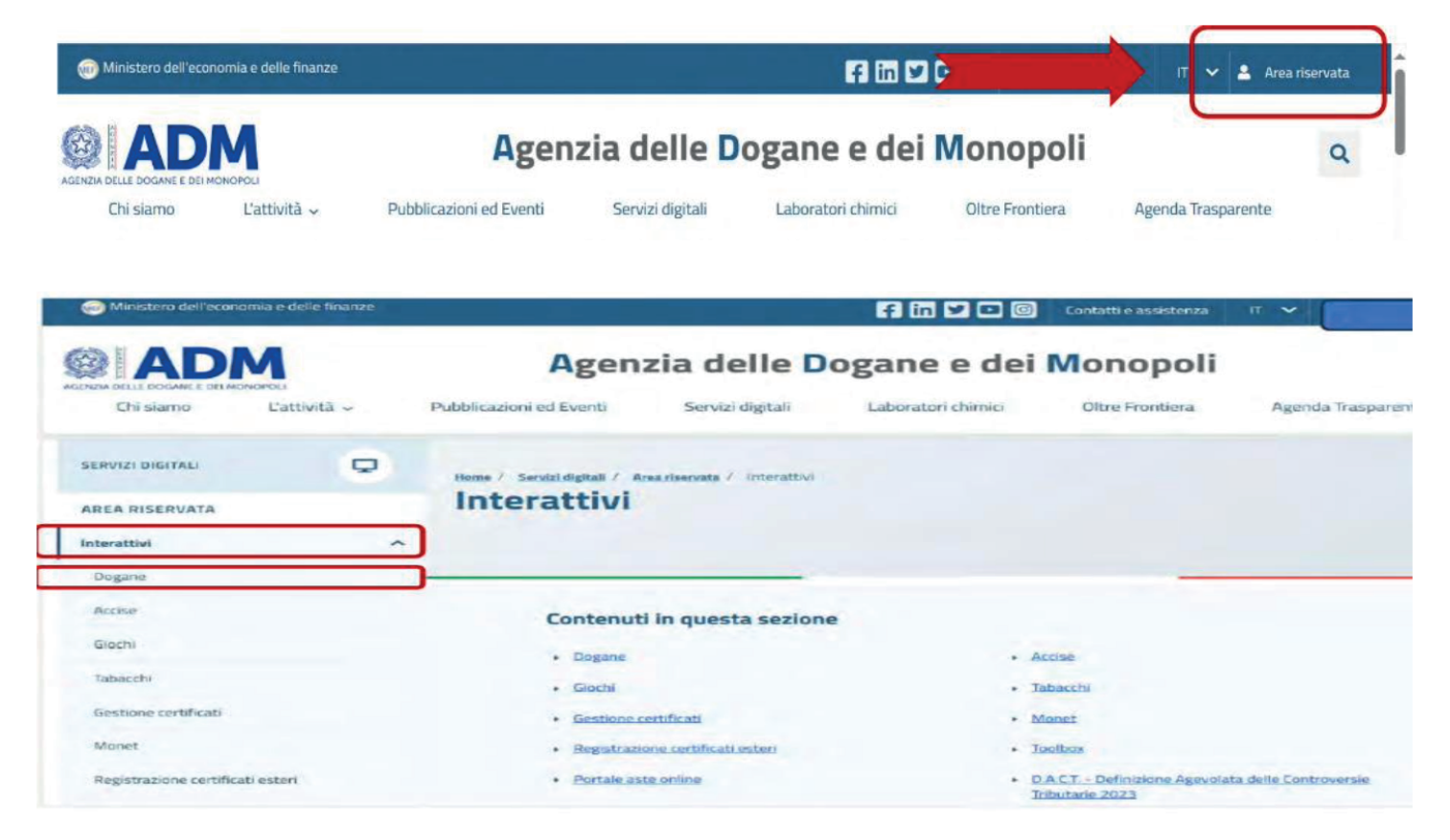

| SERVIZI DIGITALI                                                                                                    | • | Home / Servizi digitali / Area riservata / Interattivi / Dogane                       |
|----------------------------------------------------------------------------------------------------|---|---------------------------------------------------------------------------------------|
| AREA RISERVATA                                                                                                    |   | Dogane                                                                                |
| Interattivi                                                                                                    | ^ |                                                                                       |
| Dogane                                                                                                    |   |                                                                                       |
| Accise                                                                                                    |   | <u>Consultazione della dichiarazione e upload fascicolo</u>                           |
| Giochi                                                                                                    |   | Dichiarazioni Valutarie – Cash Declarations                                           |
| Tabacchi                                                                                                    |   | Gestione documenti - Cassetto doganale                                                |
| Gestione certificati                                                                                                    |   | Sestione documenti - Manifesti                                                        |
| Monet                                                                                                    |   | Gestione prenotazioni importazioni in esenzione dazio e IVA (DECISIONE (UE) 2020/491) |
| Registrazione certificati esteri                                                                                                    |   | OTELLO - Gestione FTF                                                                 |
| and the second second se |   |                                                                                       |

Una volta selezionato il soggetto delegante, è possibile consultare le dichiarazioni doganali ed eseguire il download del prospetto di riepilogo attraverso l'indicazione del numero MRN

|                                                                 | Ambiente Reale | 200002070281 Esci   |
|-----------------------------------------------------------------|----------------|---------------------|
| Toma alla home page - Ti trovi in: <u>Ricerca Dichiarazione</u> |                | Seleziona Defeoante |
| MRN P.IVA associate HRN *; 22/TGPU040040254R8                   |                |                     |
| Ricerca<br>> Ricerca Aggregata                                  |                |                     |

Per maggiori informazioni si invita a consultare i seguenti link:

#### https://www.adm.gov.it/portale/manuali-mau

https://www.adm.gov.it/portale/documents/20182/6497022/Guida\_-GestioneDocumenti\_Importatore.pdf/fe2e0a62-6b87-026a-4c16-bac99fdf917 9?t=166627108167960

Cordiali saluti Intervia Transport